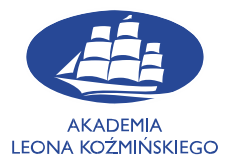

# Instrukcja konfigurowania połączenia z siecią Wi-Fi ALK-STUDENCI w Akademii Leona Koźmińskiego

## iOS

Aby połączyć się z siecią WiFi ALK-STUDENCI na urządzeniach z systemem iOS należy przejść do ustawień systemu i wybrać sekcję **Wi-Fi**. Uruchamiamy kartę sieciową przesuwając suwak w prawo i wybieramy sieć z listy:

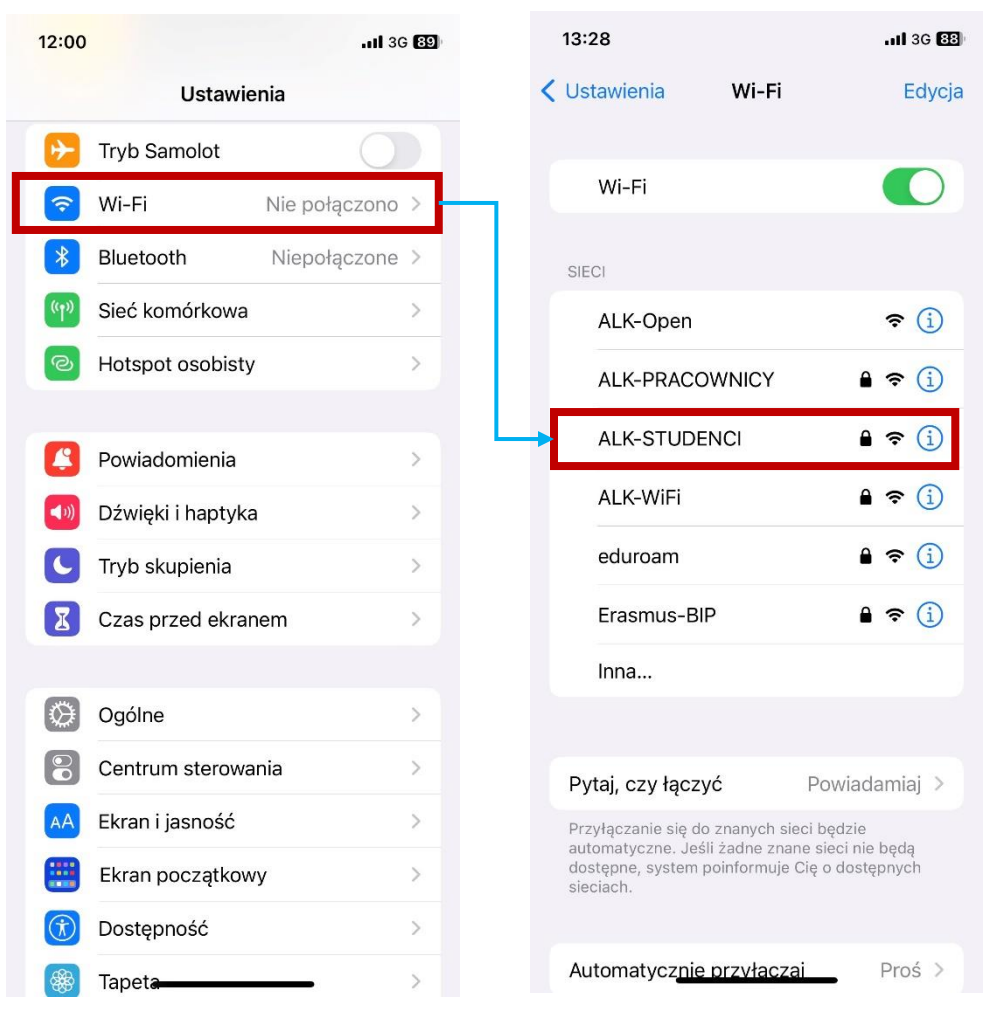

Kliknij ALK-STUDENCI aby połączyć.

tel. 22 519 21 00 akademia@kozminski.edu.pl

#### kozminski.edu.pl

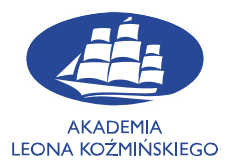

Logujemy się do sieci używając tych samych danych co podczas logowania do poczty uczelnianej. W polu "Użytkownik" można wpisać pełny adres e-mail lub sam numer albumu.

| Podaj hasło sieci "ALK-STUDENCI" |                    |                  |  |  |  |  |  |
|----------------------------------|--------------------|------------------|--|--|--|--|--|
| Anuluj                           | Podaj hasło        | Przyłącz się     |  |  |  |  |  |
| Użytkownik                       | nr_albumu          |                  |  |  |  |  |  |
| Hasło                            |                    |                  |  |  |  |  |  |
| Po wpisaniu swo                  | oich danych klikam | v "Przyłącz sie" |  |  |  |  |  |

Pokażą się informacje o certyfikacie. Klikamy "Zaufaj" aby połączyć:

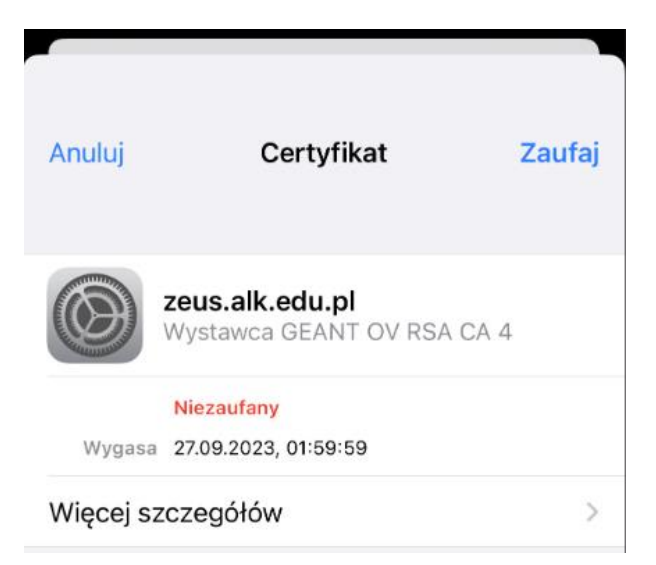

O prawidłowym połączeniu z siecią zostaniemy poinformowani widokiem "haczyka" obok nazwy sieci:

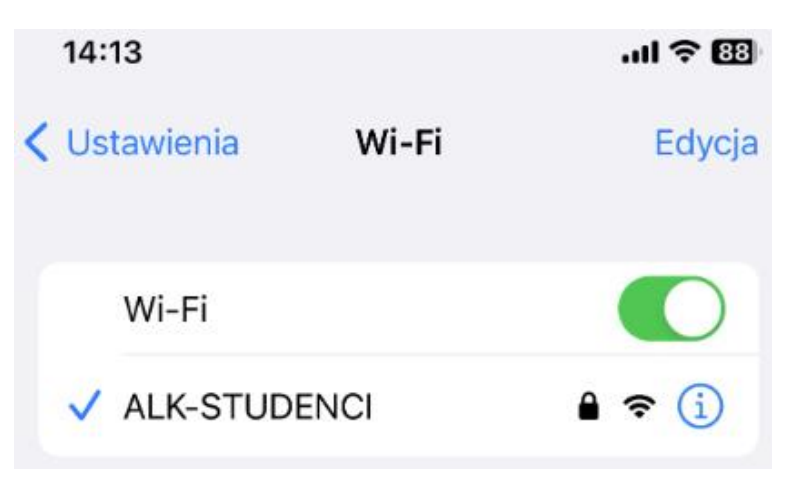

Teraz mogą Państwo korzystać z uczelnianej sieci WiFi.

tel. 22 519 21 00 akademia@kozminski.edu.pl

kozminski.edu.pl

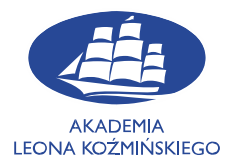

## W przypadku problemów prosimy o kontakt z Działem IT.

Adres e-mail: help@kozminski.edu.pl

Telefon: +48 (22) 519-21-45

## Jesteśmy również do Państwa dyspozycji w pokoju A20 w godzinach:

| Poniedziałek | Wtorek       | Środa        | Czwartek     | Piątek       | Sobota       | Niedziela    |
|--------------|--------------|--------------|--------------|--------------|--------------|--------------|
| 8:00 - 18:00 | 8:00 - 18:00 | 8:00 - 18:00 | 8:00 - 19:00 | 8:00 - 19:00 | 8:00 - 16:30 | 8:00 - 16:30 |